# **How To See Pending Requests**

There are 2 ways to see pending requests.

## **Option 1 under Calendar View**

### Navigation: My Time > Time Off > Request

#### The shaded entries are the ones that are not yet approved

| * 2 &     | Market                               | Axess 04:46 PN            | A (EDT)                              |                        |                               | My Time |
|-----------|--------------------------------------|---------------------------|--------------------------------------|------------------------|-------------------------------|---------|
| MY INFO   | My Time > Time Off :                 | > Request                 |                                      |                        |                               |         |
| ④ My Time | ← Time Off R                         | equest                    |                                      |                        |                               |         |
| Timesheet | Time Off Type                        |                           |                                      |                        |                               |         |
| Time Off  | Choose                               |                           |                                      | EQ                     |                               |         |
| Request   |                                      |                           |                                      |                        |                               |         |
| History   | V Accrued Balances Details           |                           |                                      |                        |                               |         |
| Palancos  | Jun 13, 2023 Augmented Leave 🔻       |                           |                                      |                        |                               |         |
| Calendar  | <b>10.00</b> days<br>Current Accrued | <b>0.00</b> days<br>Taken | <b>10.00</b> days<br>Current Balance | 0.00 days<br>Scheduled | 0.00 days<br>Pending Approval |         |
|           |                                      |                           |                                      |                        |                               |         |

#### SEP 2022 ► Today

| SAT        | SUN        | MON                                  | TUE |  |
|------------|------------|--------------------------------------|-----|--|
| 27         | 28         | 29                                   | 30  |  |
|            |            | Vacation (AUG 29 - SEP 2, 40.00 hrs) |     |  |
| Ø          | 0          |                                      |     |  |
| 3          | 4          | 5 📵                                  | 6   |  |
|            |            | Holiday (8.00 hrs)                   |     |  |
| 0          | $\oslash$  | $\oslash$                            |     |  |
| 10         | 11         | 12                                   | 13  |  |
|            |            |                                      |     |  |
|            |            |                                      |     |  |
| $\bigcirc$ | $\bigcirc$ |                                      |     |  |

### **Option 2 under Time History**

#### Navigation: My Time > Time Off > History

For anything in the past select Past year For anything in the future select Next year Status New indicates that it is pending approval

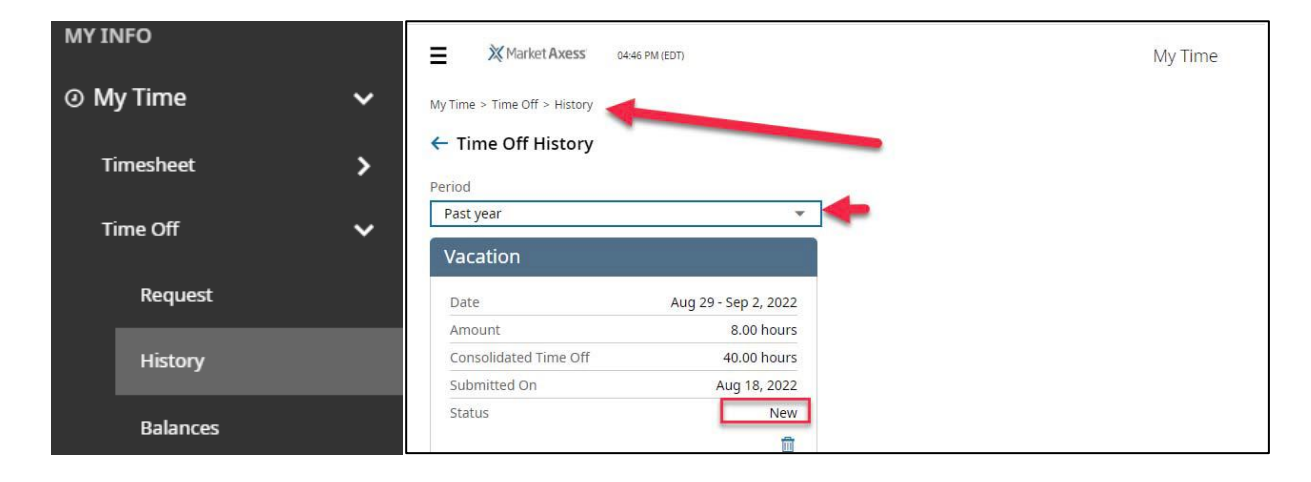